## Step by Step Guide for Withdrawal of Application to Dissolve Sub-Fund

| Steps | Description                                                                                                    |  |  |
|-------|----------------------------------------------------------------------------------------------------|--|--|
| 1.    | <complex-block></complex-block>                                                                                                    |  |  |
| 2.    | Login for Business Users         For Business Users         (With UEN, or government<br>CorpPass account)         Log in with Singpass         Note: From 11 April 2021, all users will log in with their Singpass details to access VCC. |  |  |

Withdrawal of Application to Dissolve Sub-Fund

Page 1

Last Updated on 25 Nov 2022

| 3. | Click on 'eServices' > 'Close a VCC' > 'Withdrawal of Application to<br>Dissolve Sub-Fund'                                                                                                    |  |  |  |  |  |
|----|----------------------------------------------------------------------------------------------------|--|--|--|--|--|
|    | A Segapor Coverned Agency Webs     Coc Register     Coc Register     Coc Register For VOCs, Sub-Funds and VOC Officers     Search VOC Register For VOCs, Sub-Funds and VOC Officers     Search VOC Register For VOCs, Sub-Funds Search VOC Register For VOCs, Sub-Funds Search Poorters     Search VOC Register For VOCs, Sub-Funds Search VOC Register For VOCs, Sub-Funds Search VOC Register For VOCs, Sub-Funds Search VOC Register For VOCs, Sub-Funds Search VOC Register For VOCs, Sub-Funds Search VOC Register For VOCs, Sub-Funds Search VOC Register For VOCs, Sub-Funds Search VOC Register For VOCs, Sub-Funds Search VOC Register For VOCs, Sub-Funds Search VOCs, Sub-Funds Search VOC Register For VOCs, Se |  |  |  |  |  |
| 4. | The checklist page is displayed.                                                                                                    |  |  |  |  |  |
|    | ←                                                                                                    |  |  |  |  |  |
|    | Information:                                                                                                    |  |  |  |  |  |
|    | Click here for step by step eGuide.                                                                                                    |  |  |  |  |  |
|    | Here is some information to help you with the process of Withdrawal for Dissolution (Sub-fund). What is the purpose of this transaction?                                                                                                    |  |  |  |  |  |
|    |                                                                                                    |  |  |  |  |  |
|    | 1. It is to apply for the withdrawal of a previous application to dissolve a sub-fund by umbrella Variable Capital Company (VCC).                                                                                                    |  |  |  |  |  |
|    | What information is required in order to complete this transaction?                                                                                                    |  |  |  |  |  |
|    | <ol> <li>Reason for Withdrawal.</li> <li>Particulars of directors who have consented for withdrawal.</li> </ol>                                                                                                    |  |  |  |  |  |
|    | How long will it take to lodge this transaction?                                                                                                    |  |  |  |  |  |
|    | 1. This e-Service will take about 5-10 minutes to complete.                                                                                                    |  |  |  |  |  |
|    | Important Notes                                                                                                    |  |  |  |  |  |
|    | 1. The maximum file size is 5MB and the acceptable file type is PDF, where file submission is required.                                                                                                    |  |  |  |  |  |
| 5. | Click 'NEXT'.                                                                                                    |  |  |  |  |  |
|    | Please note the following:  1. Please ensure that all the required information is ready before you proceed with the transaction. 2. The maximum file size 5 AMB and the accerdable file type is PDF.                                                                                                    |  |  |  |  |  |
|    | Important Notes:                                                                                                    |  |  |  |  |  |
|    | BACK PRINT NEXT                                                                                                    |  |  |  |  |  |

Withdrawal of Application to Dissolve Sub-Fund

Page 2

Last Updated on 25 Nov 2022

| 6. | Form is displayed.                                                                       |                         |                            |                                       |                     |            |  |  |  |
|----|------------------------------------------------------------------------------------------|-------------------------|----------------------------|---------------------------------------|---------------------|------------|--|--|--|
|    | Click 'SEARCH' to search for the transaction of the VCC which has applied for Strike Off |                         |                            |                                       |                     |            |  |  |  |
|    | ← 📄 With                                                                                 | ndrawal of Applicat     | tion to Dissolve Sub-Fund  |                                       | PRINT SAV           | E AS DRAFT |  |  |  |
|    | • WITH                                                                                   | IDRAWAL OF APPLICATI    | ION TO DISSOLVE SUB-FUND = | O DECLARATION O PREVIEW               |                     |            |  |  |  |
|    |                                                                                          |                         |                            |                                       |                     |            |  |  |  |
|    | Transac<br>V22004                                                                        | ction No.*<br>41620     | SEARCH                     |                                       |                     |            |  |  |  |
|    |                                                                                          |                         |                            |                                       |                     |            |  |  |  |
| 7. |                                                                                          | [2]                     |                            |                                       |                     |            |  |  |  |
|    | Click                                                                                    | to se                   | elect the Sub-             | Fund                                  |                     |            |  |  |  |
|    | Sub-Fund                                                                                 | l Search                |                            |                                       |                     | ×          |  |  |  |
|    |                                                                                          |                         |                            |                                       |                     | <u>^</u>   |  |  |  |
|    |                                                                                          |                         |                            |                                       | Ŧ                   |            |  |  |  |
|    |                                                                                          | Transaction No.         | Sub-Fund Number            | Sub-Fund Name                         | Status              |            |  |  |  |
|    |                                                                                          | V220041620              | 160827-SF001               | TEST AZAAS FUND232034034              | LIVE SUB-FUND       |            |  |  |  |
|    |                                                                                          | V220040912              | T21VC0127D-SF001           | WITHDRAW TOR SUB FUND 4               | DISSOLVED           |            |  |  |  |
|    |                                                                                          | V220040623              | T21VC7171A-SF003           | TEST OBJECTION SF BBBBBBB 20220909003 | LIVE SUB-FUND       |            |  |  |  |
|    |                                                                                          | V220040592              | T22VC0206E-SF001           | OBJECTION TO DISSOLUTION SF I         | DISSOLVED           |            |  |  |  |
|    |                                                                                          | V220040639              | T22VC0206E-SF002           | OBJECTION TO DISSOLUTION SF II        | LIVE SUB-FUND       |            |  |  |  |
|    |                                                                                          | V220040615              | T22VC0206E-SF004           | TEST CLEAR OBHE 2022090803            | LIVE SUB-FUND       |            |  |  |  |
|    | _                                                                                        |                         |                            |                                       |                     | CANCEL     |  |  |  |
| 9  | - Entor                                                                                  | r the Pee               | eon(c) for Wit             | thdrawal than alick 'NE               |                     |            |  |  |  |
| 0. | - EIIIEI<br>Sub-Fund                                                                     |                         |                            |                                       |                     |            |  |  |  |
|    | 160827-                                                                                  | -5F001                  |                            | TEST AZAAS FUND232034034              | 4                   |            |  |  |  |
|    | Reason(                                                                                  | (s) for Withdrawal *    |                            |                                       |                     |            |  |  |  |
|    | To cl                                                                                    | laim tax incentives     | in error                   |                                       |                     |            |  |  |  |
|    | Deci                                                                                     | ided not to dissolve    |                            |                                       |                     |            |  |  |  |
|    | 🗌 Inco                                                                                   | prrect information subm | nitted during application  |                                       |                     |            |  |  |  |
|    |                                                                                          |                         |                            |                                       |                     |            |  |  |  |
|    |                                                                                          |                         |                            |                                       | PREVIOUS • • • NEXT | CANCEL     |  |  |  |
|    | 1                                                                                        |                         |                            |                                       |                     |            |  |  |  |

|     | Read the de                                                    | eclaration a                                 | nd click 'l                  | NEXT'                                          |                           |                               |
|-----|----------------------------------------------------------------|----------------------------------------------|------------------------------|------------------------------------------------|---------------------------|-------------------------------|
|     | ← 📄 Withdrawal of A                                            | Application to Dissolve                      | Sub-Fund                     |                                                |                           | PRINT SAVE AS DRAFT           |
|     | O WITHDRAWAL OF A                                              | PPLICATION TO DISSOLVE SI                    | UB-FUND* 💮 🖸                 | DECLARATION O PREVIEW                          |                           |                               |
|     | Declaration<br>I, USER EIGHT, declar<br>misleading information | e the above information sub<br>in this form. | mitted is true and correc    | t to the best of my knowledge. I am aware I    | may be liable to prosecut | tion if I submit any false or |
|     |                                                                |                                              |                              |                                                | PREVIOUS                  | NEXT     CANCEL               |
| 9.  | Verify the in bottom of th                                     | formation of e page.                         | on the cor                   | firmation page a                               | nd click 'F               | INISH' at the                 |
|     | ← 📑 Withdrawal of A                                            | Application to Dissolve                      | Sub-Fund                     |                                                |                           | PRINT SAVE AS DRAFT           |
|     | Reason(s) for Withdr                                           | rawal *                                      |                              |                                                |                           |                               |
|     | To claim tax ince                                              | entives                                      |                              |                                                |                           |                               |
|     | Application was                                                | submitted in error                           |                              |                                                |                           |                               |
|     | Incorrect information                                          | ation submitted during appli                 | cation                       |                                                |                           |                               |
|     |                                                                |                                              |                              |                                                |                           |                               |
|     | Declaration                                                    |                                              |                              |                                                |                           |                               |
|     | I, USER EIGHT, declar<br>misleading information                | e the above information sub<br>in this form. | omitted is true and correc   | t to the best of my knowledge. I am aware I    | may be liable to prosecut | tion if I submit any false or |
|     |                                                                |                                              |                              |                                                | PREVIOUS                  | • FINISH CANCEL               |
| 10  | -Acknowled                                                     | gement pa                                    | ae is disp                   | laved                                          |                           |                               |
| 10. | -Click on PF                                                   | RINT buttor                                  | n to print t                 | he page.                                       |                           |                               |
|     |                                                                |                                              | I                            | 1 0                                            |                           |                               |
|     |                                                                |                                              |                              |                                                |                           |                               |
|     |                                                                | Withdrawal of A                              | pplication to Di             | ssolve Sub-Fund                                |                           |                               |
|     |                                                                |                                              | submitted successfully       |                                                |                           |                               |
|     |                                                                | Transaction Number                           | Entity/Pe                    | rson Name                                      |                           |                               |
|     |                                                                | V220041621                                   | FRSD 05                      | 0421 02 VCC                                    |                           |                               |
|     |                                                                | UEN<br>160827                                | Date & Ti<br>25/11/202       | me<br>12 12:40:22                              |                           |                               |
|     |                                                                | ARN Ref Number                               |                              |                                                |                           |                               |
|     |                                                                | VCC20221125012837                            |                              |                                                |                           |                               |
|     |                                                                | Notes<br>The withdrawal of application to d  | issolve Sub-Fund of TEST AZ/ | AAS FUND232034034 (160827-SF001) has been co   | ompleted.                 |                               |
|     |                                                                | S/No. Transaction No.                        | Entity Name                  | Description                                    | Delivery Mode<br>(Status) | Amount<br>(SGD)               |
|     |                                                                | 1 V220041621                                 | FRSD 050421 02 VCC           | Withdrawal of Application to Dissolve Sub-Fund |                           | 0.00                          |
|     |                                                                |                                              |                              |                                                | Paid Amount: SC           | 3D 0.00                       |
|     |                                                                | CLOSE                                        |                              |                                                | PRI                       | NT                            |
|     |                                                                |                                              |                              |                                                |                           |                               |

Withdrawal of Application to Dissolve Sub-Fund

Last Updated on 25 Nov 2022

| 1. | The record will be created on the dashboard with the status 'Completed'. |
|----|--------------------------------------------------------------------------|
|    |                                                                          |
|    | Submitted                                                                |
|    | General Payment                                                          |
|    | FRSD 050421 02 VCC                                                       |
|    | Completed                                                                |
|    | Withdrawal of Application to Dissolve Sub-Fund                           |
|    | FRSD 050421 02 VCC                                                       |
|    |                                                                          |